## Hướng dẫn ký số trên VNPT-IOFFICE Version 4.0

### 1. Đối với ký nháy

Đối với văn bản đi : vào văn bản chờ duyệt -> chọn văn bản cần duyệt

| 🗶 Duyệt văn bản đi                                     | × +                         |                 |                           |                |                   |                          |          |             |               |                        | -                | ٥          | ×   |
|--------------------------------------------------------|-----------------------------|-----------------|---------------------------|----------------|-------------------|--------------------------|----------|-------------|---------------|------------------------|------------------|------------|-----|
| ← → C                                                  | nhphuoc.vnptioffice.v       | n/van-ban-di/du | uyet-van-bar              | n-di?page=18t  | =vb_di_cho_duyet  | _cua_ld                  |          |             |               | * ☆                    | G 🗅              | Θ          | :   |
| STTTT                                                  |                             |                 |                           |                |                   |                          | VB đến   | VB đi       | VB Nội bộ     |                        | <b>Г</b><br>ТТÐН | ()<br>HDSD | ,   |
| 🏸 VNPT iOffice 4.0                                     | ≡ <sup>≮</sup> ∎∎<br>Chờ XL | Chờ duyệt       | ∎ <mark>3</mark><br>Đã PH | 👿<br>Úy quyển  |                   |                          |          |             |               |                        | Ω                | Giám đ     | đốc |
| 🖺 Chỉ đạo điều hành đi                                 | 🚯 Văn bản đi                | Duyệt văn l     | bàn đi /  VI              | B chờ duyệt    |                   |                          |          |             |               |                        |                  |            |     |
| 🖪 Chỉ đạo điều hành đến                                | VB chờ duyệt                | VB chở chuyệ    | in viên xử lý             | VB chờ lãn     | h đạo khác duyệt  | VB chờ văn thư phát hành | VB đã pł | nát hành    | VB được ủy q  | ıyên                   |                  |            |     |
| 🚯 Văn bản                                              | STT Độ khẩ                  | in Chờ ký số    | Số ký hiệu                | Trích yếu      |                   |                          | Cơ qua   | n ban hàni  | Ngày nhận     | Số L                   | ľu Tiên 🛛 🗘      | TXL        |     |
| 🚯 Văn bản đến                                          | 1 \star                     |                 |                           | test 8/4/2109  | STTT              |                          |          |             | 08/04/2019 11 | 25 0                   |                  | ж          |     |
| 🔂 Văn bản đi                                           | 2 ★                         |                 |                           | test vt        |                   |                          | STTTT    |             | 21/03/2019 11 | 05 <mark>0</mark>      |                  | ф          |     |
|                                                        |                             |                 |                           |                |                   |                          |          |             | Tîm l         | hấy <mark>2</mark> kếi | quả trên         | 1 trang    |     |
| <ul> <li>Duyệt văn bản đi</li> </ul>                   | Cấp độ: ★ Bì                | nh thường 🔺 Ki  | hẩn ★ Thượ                | ng khẩn 🛛 🕂 Hỏ | a tốc 🕜 Hỏa tốc h | en giờ                   |          |             |               |                        |                  |            |     |
|                                                        | TDA OÚNI T                  |                 |                           |                |                   |                          |          |             |               |                        |                  |            |     |
| <ul> <li>VB chơ xử lý</li> <li>VB chơ xử lý</li> </ul> | TRA COU TI                  | IONG TIN        |                           |                |                   |                          |          |             |               |                        |                  |            |     |
|                                                        | Trích yế                    | ц               |                           |                | Số ký hiệu        |                          | Co       | r quan ban  | hành          |                        |                  |            |     |
| <ul> <li>VB da xu ly</li> </ul>                        | Nhập ti                     | r khóa          |                           |                |                   |                          |          |             |               |                        |                  |            |     |
| Thêm VB đi                                             | Nơi nhậ                     | n văn bản       |                           |                | Năm               |                          | Tù       | ngày - đếi  | n ngày        |                        |                  |            |     |
| <ul> <li>Giữ sô ký hiệu</li> </ul>                     |                             |                 |                           |                |                   |                          | с        | hon thời gi | an            |                        |                  |            | 8   |
| Văn bản nội bộ                                         |                             |                 |                           |                |                   |                          |          |             |               |                        |                  |            |     |
| 🕼 Thông tin điều hành                                  | Lĩnh vự:                    | c văn bán       |                           |                | Loại văn bản      |                          |          |             |               |                        |                  |            |     |
|                                                        | Tất c                       | :à              |                           | *              | Tất cả            |                          | · ·      | Q TÌM kiến  | n 👆 Trở về    |                        |                  |            |     |
| Hồ sơ công việc                                        |                             |                 |                           |                |                   |                          |          |             |               |                        |                  |            |     |

## Tiếp tục chọn **Ký số**

| STTTT                                |                                                                                                    | VB d                                               | Ên VB đi VB Nội bộ LCT TTĐH HDSD                                |
|--------------------------------------|----------------------------------------------------------------------------------------------------|----------------------------------------------------|-----------------------------------------------------------------|
| VNPT iOffice 4.0                     | ≡ < <sup>1</sup> <sup>1</sup> <sup>1</sup> <sup>1</sup> <sup>1</sup> <sup>1</sup> <sup>1</sup> <sup>1</sup> <sup>1</sup> <sup>1</sup> |                                                    | 🔘 Giám đốc                                                      |
| 🖪 Chỉ đạo điều hành đi               | ∰ Văn bản đi / Duyệt văn bản đi / VB chờ duyệ                                                                                         | t / test 8/4/2109                                  |                                                                 |
| 🚯 Chỉ đạo điều hành đến              | THÔNG TIN CHÍNH                                                                                                    |                                                    | <u></u>                                                         |
| 🖪 Văn bản                            | Trich yếu: test 8/4/2109                                                                                                    | Nơi lưu bản chính: Văn thư - Chuyên viên văn phòng | Người ký văn bản: Giám đốc                                      |
| 🖺 Văn bản đến                        | Lĩnh vực văn bản: Chuyên môn                                                                                                    | Nơi lưu bản chính: Văn thư - Chuyên viên văn phòng | Loại văn bản: Công văn                                          |
| 🖪 Văn bản đi                         | Phòng ban soạn: Chuyên viên văn phòng                                                                                                 | Số bản phát hành: 1                                | Cơ quan ban hành: STTTT                                         |
| <ul> <li>Duyệt văn bản đi</li> </ul> | Ngày ban hành: 08/04/2019                                                                                                    | Ngày lưu: 08/04/2019                               | Mã định danh văn bản: Không có thông tin                        |
| <ul> <li>VB chờ phát hành</li> </ul> | Văn bản: 👁 📥 test vb den.doc 📥 signed-test vb den.                                                                                    | odf 🚣                                              |                                                                 |
| <ul> <li>VB chờ xử lý</li> </ul>     |                                                                                                    |                                                    |                                                                 |
| <ul> <li>VB đã phát hành</li> </ul>  | 🕼 Ký số 📔 🗸 Kiểm tra VB đã ký                                                                                                    | 🕈 Duyệt 🕐 Chuyến lãnh đạo khác 🕐 Chuyến            | chuyên viên Hoàn tất <table-cell-rows> Trở về</table-cell-rows> |
| <ul> <li>VB đã xử lý</li> </ul>      |                                                                                                    |                                                    |                                                                 |
| <ul> <li>Thêm VB đi</li> </ul>       | QUÁ TRÌNH XỬ LÝ VĂN BẢN ĐI                                                                                                    |                                                    |                                                                 |
| <ul> <li>Giữ số ký hiệu</li> </ul>   |                                                                                                    |                                                    | •                                                               |
| 🚯 Văn bản nội bộ                     | STT Cán bộ gửi Nội dung yêu cầu                                                                                                    | Cán bộ nhận Ngày nhận                              | Nội dung xử lý Tập tin đính kèm                                 |
| Charles the state                    | 1 Văn thư                                                                                                    | Giám đốc 08/04/2019 11:25                          | ● 🛓 test vb den.doc                                             |
| g Thông tin điều hành                |                                                                                                    |                                                    |                                                                 |

# Chọn văn bản cần được ký → Ký số ( docx )

| DANH SÁCH VĂN BẢN                                                              |                          |         |  |  |  |  |  |  |
|--------------------------------------------------------------------------------|--------------------------|---------|--|--|--|--|--|--|
| Check để ký VGCA Check để ký tự động Check để ký chọn vị trí      File văn bản |                          |         |  |  |  |  |  |  |
| STT                                                                            | Văn bản                  | Ký số   |  |  |  |  |  |  |
| 1                                                                              | 👁 🥒 test vb den.doc 💼    | 🕼 Ký số |  |  |  |  |  |  |
| 2                                                                              | signed-lest vb den.pdf 💼 | 🕼 Ký số |  |  |  |  |  |  |
|                                                                                |                          |         |  |  |  |  |  |  |

| ③ ③ 1       1       □       ●       \$\$\$\$ ►       C       Image: Chips of the lay         TÉN CU QUAN       CONC HÓA XĂ HOI CHÚ NGHĂ N'ỆT NAM       Bộc liện-Tự do - Hiệnh phác       Image: Chips of the lay       Image: Chips of the lay         Số: | 2 Xác th |
|----------------------------------------------------------------------------------------------------|----------|
| TÊN CU QUAN         CQNG HÔA XÂ HỘI CHỦ NGHÂ NỆT NAM           SốTIP         Dộc lập - Tự do - Tặnà phác                                                                                                    |          |
|                                                                                                    |          |
| Noi shila:<br>- Nu thu<br>- Nu thu<br>- Lau<br>- Lau                                                                                                    |          |
|                                                                                                    |          |

Tiếp theo chọn Chọn ví trí ký → Khoanh vùng nơi ký số

| 🛸 [VGCA] - KÝ SŐ (15042019202045PM_test vb den.pdf) |                                                                                           | - 0 X                         |
|-----------------------------------------------------|-------------------------------------------------------------------------------------------|-------------------------------|
|                                                     |                                                                                           | 📝 Chọn vị trí ký 🛛 👩 Xác thực |
|                                                     | TÊN CO QUAN     CONC HÔA SĂ HOJ CHỦ NGH VIỆT NAM<br>Diệ Liệp - Tự do - Hunh phác       Sk |                               |
| Đang tải tếp 100%                                   | tal brīt C                                                                                | 🏹 Hoàn thành 🚫 Hủy            |

Chọn mẫu chữ ký nháy tương ứng ightarrowKý số

| Nauvên Văn Duknauvenvandu ttontttti                                                                                                 |                      | ~ ~ |
|----------------------------------------------------------------------------------------------------|----------------------|-----|
| ngayari vari böringayarivariaaaorittite                                                                                             | on inpridde.gov.vrix |     |
| Chọn mâu chữ ký                                                                                                    |                      |     |
| ky nhay                                                                                                    |                      | ~   |
| Thêm Sở Công Văn Đị<br>Thêm Ngày Công Văn Đị<br>Chữ ký Lãnh Đạo Cơ quan<br>Nguyễn Văn Dự<br>Chữ ký nhảy<br>Nguyên Văn Dự<br>Con dau |                      |     |
| ky nhay                                                                                                    |                      |     |
|                                                                                                    |                      |     |

Chữ ký nháy khi được ký số hoàn thành. Sau khi ký thành công ta chọn hoàn thành và sẽ chuyển thành 1 file pdf mới

|                                                                                  | Kính gử           | v<br>ri:       | è                               | (1)                    | (2)                                 |                         |                   |                  |
|----------------------------------------------------------------------------------|-------------------|----------------|---------------------------------|------------------------|-------------------------------------|-------------------------|-------------------|------------------|
| Nơi nhận:<br>- Như trên<br>-<br>- Lưu                                            |                   |                |                                 | THŮ<br>(               | Ủ <b>TRƯỞNG C</b><br>Ký tên đóng dấ | o quan                  |                   |                  |
| <ul> <li>              Chi tiết ván bản đi             ×             x</li></ul> | +                 | vn/van-han-di  | /vem-van-han-di-chi-fiet?id=    | 636798rt=vh di cho du  | ی Trèla                             | Hoan thanh              | Höy 🗘             | - o X<br>0 0 0 : |
| STTTT                                                                            | iphaoc.vnptionice | wij van-ban-di | vent-van-ban-di-chi-dechid      | 55075dt=vb_dt_cho_ddy  | ec_cus_locav=localid=125            |                         |                   | TTÐH HDSD        |
| VNPT iOffice 4.0                                                                 | DANH SACH         | VÀN BÁN        |                                 |                        |                                     |                         | ×                 | 🔘 Giám đốc       |
| 🖪 Chỉ đạo điều hành đi                                                           | 🗷 Check để ký '   | VGCA Check     | c để ký tự động 🔲 Check để ký c | shọn vị trí            |                                     |                         |                   |                  |
| 🖪 Chỉ đạo điều hành đến                                                          | File văn bản      |                |                                 |                        |                                     | 🗞 Chọn văn bản đính kèm |                   |                  |
| 🖪 Văn bản                                                                        | STT               | Văn bản        |                                 |                        |                                     | Ký số                   | LVa               | n ban da ky so   |
| 🖪 Văn bản đến                                                                    | 1                 | 👁 🥒 test vi    | den.doc 💼                       |                        |                                     | 🕼 Ký lại                | dôc               |                  |
| 🚯 Văn bàn đi                                                                     | 6                 | signed-test    | vb den.pdf 🗃                    |                        |                                     | 🕼 Ký số                 | т                 |                  |
| ■ Duyêt văn bản đi                                                               | ngay ban          | nami. 00/04/20 | 13                              | 11yay 10/0. 00/04/2015 |                                     | ma ujun uann van i      | Ann Không có thôn | g tin            |
|                                                                                  | Văn bản: <        | 🔊 📥 test vb d  | en.doc 🚣 signed-test vb den.p   | df 📥                   |                                     |                         |                   |                  |
|                                                                                  |                   | _              |                                 | _                      | _                                   | _                       | _                 |                  |
| ► VB đã phát hành ► VB đã về kí                                                  |                   | 🕼 Ký số        | ✓ Kiểm tra VB đã ký             | Duyệt 🌈 Chuyển         | lãnh đạo khác 🛛 🏞 Chu               | uyến chuyên viên Hoài   | n tất 👆 Trở vi    |                  |
| <ul> <li>Ve-da xu iy</li> <li>Thêm VB đi</li> </ul>                              |                   | 1.521211.52.52 |                                 |                        |                                     |                         |                   |                  |
| ▶ Giữ số ký hiệu                                                                 | QUA TRINI         | TXULYV         | AN BAN ĐI                       |                        |                                     |                         |                   | 0                |
| 🗈 Văn bản nội bộ                                                                 | stt с             |                |                                 |                        |                                     |                         |                   | đính kèm         |
| 🕜 Thông tin điều hành                                                            | 1                 | Văn thư        |                                 | Giám đốc               | 08/04/2019 11:25                    |                         | 🔹 🛓 test vb den.  | doc              |
| 🚔 Hồ sơ công việc                                                                |                   |                |                                 |                        |                                     |                         |                   |                  |

Sau khi ta hoàn thành việc ký nháy thành công ta chọn **chuyển lãnh đạo khác** để duyệt và ký văn bản

| 🤵 Chuyển văn bản đi chi tiết                         | × +                                                                                                    |                         | - 0 ×              |
|------------------------------------------------------|----------------------------------------------------------------------------------------------------|-------------------------|--------------------|
| $\leftrightarrow$ $\rightarrow$ C $$ https://tinhbin | nhphuoc.vnptioffice.vn/van-ban-di/chuyen-van-ban-di-chi-tiet?id=63679&t=vb_di_cho_duyet_cua_ld&v=ld&vxld=1255148 | o <del>,</del> ☆        | 909:               |
| STTTT                                                | VB đến                                                                                                    | VB đi VB Nội bộ LCT T   | TĐH HDSD           |
| VNPT iOffice 4.0                                     | E ← Chở XL Chở đuyệt Đã PH Ủy quyển                                                                              |                         | 🔘 Giám đốc         |
| 🖪 Chỉ đạo điều hành đi                               |                                                                                                    |                         |                    |
| 🖪 Chỉ đạo điều hành đến                              | THÔNG TIN CHÍNH                                                                                                  | (*) là                  | thông tin bắt buộc |
| 🖪 Văn bàn                                            | Lãnh đạo nhận (*)                                                                                                |                         |                    |
| 🚯 Văn bản đến                                        |                                                                                                    | v                       |                    |
| 🖪 Văn bản đi                                         | File văn bản (*)                                                                                                 | 🗞 Chọn văn bản đính kèm |                    |
| <ul> <li>Duyệt văn bản đi</li> </ul>                 | Tên file Thao tác                                                                                                | Loại File               |                    |
| <ul> <li>VB chờ phát hành</li> </ul>                 | test vb den.doc 💿 🛓 📋 📝                                                                                          | File Văn Bản            |                    |
| VB chờ xử lý                                         | signed-test vb den.pdf 📩 📩 💼                                                                                     | File Văn Bản            |                    |
| <ul> <li>VB đã phát hành</li> </ul>                  | Nội dung yêu câu                                                                                                 |                         |                    |
| VB đã xử lý                                          |                                                                                                    |                         |                    |
| Thêm VB đi                                           |                                                                                                    | 1                       |                    |
| <ul> <li>Giữ số ký hiệu</li> </ul>                   | 🔲 Yêu cầu ký số 👘 🔲 Gửi tin nhấn đến lãnh đạo 👘 Gửi Email đến lãnh đạo 👘 Tạo phiếu trình                         |                         | •                  |
| 🖪 Văn bản nội bộ                                     | 🔿 Chuyển 🐂 Trở về                                                                                                |                         | ø                  |
| 🕼 Thông tin điều hành                                |                                                                                                    |                         |                    |
| Hồ sơ công việc                                      |                                                                                                    |                         |                    |

#### 2. Đối với chữ ký cá nhân

Sau khi lãnh đạo cấp dưới ký nháy vào văn bản rồi chuyển lên hoặc chuyển viên chuyển văn bản lên để giám đốc ký thì ta thực hiện các bước tương tự như với các bước tạo chữ ký nháy

Tới bước **chọn vị trí ký số → Khoanh vùng chữ ký số → Chọn Chữ ký số cá nhân → Hoàn thành** 

| 🛫 [VGCA] - KÝ SÕ (15042019204115PM_signed-test vb den.pdf) |                                                                  |                       | ð ×        |
|------------------------------------------------------------|------------------------------------------------------------------|-----------------------|------------|
|                                                            |                                                                  | 🃝 Chọn vị trí ký      | 👩 Xác thực |
|                                                            | TÊN CƠ QUAN       CONG HÓA XÃ HỘI CHỦ NGHĨA VIỆT NAM         Số: |                       |            |
| Đang tải tệp 100%                                          |                                                                  | 🕐 Irðlai 🦙 Hoàn thành | O Húy      |

Tiếp theo ở vị trí giám đốc ta chọn **duyệt** văn bản và gửi về cho văn thư phát hành  $\rightarrow$  **Chuyển văn thư** 

| 🤵 Chuyển văn bản đi chi tiết                          | × +                                                                                                    |                                          |                        | - 0 ×      |  |  |  |  |  |  |  |
|-------------------------------------------------------|----------------------------------------------------------------------------------------------------|------------------------------------------|------------------------|------------|--|--|--|--|--|--|--|
| $\leftrightarrow$ $\rightarrow$ C $a$ https://tinhbir | hphuoc.vnptioffice.vn/van-ban-di/chuyen-van-ban-di-chi-tiet?id=63679&t                                                                | =vb_di_cho_duyet_cua_ld&v=ld&xld=1255148 | or ☆ G                 | 0 0 :      |  |  |  |  |  |  |  |
| STTTT                                                 |                                                                                                    | VB đến                                   | VB đi VB Nội bộ LCT TT | DH HDSD    |  |  |  |  |  |  |  |
| び VNPT iOffice 4.0                                    | ≡ < <sup>1</sup> <sup>1</sup> <sup>1</sup> <sup>1</sup> <sup>1</sup> <sup>1</sup> <sup>1</sup> <sup>1</sup> <sup>1</sup> <sup>1</sup> |                                          |                        | 🔘 Giám đốc |  |  |  |  |  |  |  |
| 🚯 Chỉ đạo điều hành đi                                | Wan bản đi / Duyệt văn bản đi / VB chờ duyệt / test 8/4                                                                               | /2109                                    |                        |            |  |  |  |  |  |  |  |
| 🖪 Chỉ đạo điều hành đến                               | THÔNG TIN CHÍNH (*) là thông tin bắt                                                                                                  |                                          |                        |            |  |  |  |  |  |  |  |
| 🚯 Văn bản                                             |                                                                                                    |                                          |                        |            |  |  |  |  |  |  |  |
| 🖪 Văn bản đến                                         | Văn thư nhận<br>× Văn thư - STTTT                                                                                                    | Văn thư nhận<br>× Văn thư - STITT ×      |                        |            |  |  |  |  |  |  |  |
| 🚯 Văn bản đi                                          | Văn thư - STTTT                                                                                                    |                                          |                        |            |  |  |  |  |  |  |  |
| <ul> <li>Duyệt văn bản đi</li> </ul>                  | Tên file                                                                                                    | Thao tác                                 | Loại File              |            |  |  |  |  |  |  |  |
| <ul> <li>VB chờ phát hành</li> </ul>                  | test vb den.doc                                                                                                    | ی 🛓 💼 🕑                                  | File Văn Bản           |            |  |  |  |  |  |  |  |
| <ul> <li>VB chờ xử lý</li> </ul>                      | signed-test vb den.pdf                                                                                                    | 📩 💼                                      | File Văn Bản           |            |  |  |  |  |  |  |  |
| <ul> <li>VB đã phát hành</li> </ul>                   | Nội dung chuyển                                                                                                    |                                          |                        |            |  |  |  |  |  |  |  |
| <ul> <li>VB đã xứ lý</li> </ul>                       |                                                                                                    |                                          |                        |            |  |  |  |  |  |  |  |
| <ul> <li>Thêm VB đi</li> </ul>                        |                                                                                                    |                                          | li.                    |            |  |  |  |  |  |  |  |
| <ul> <li>Giữ só kỳ hiệu</li> </ul>                    | Gửi tin nhắn đến văn thư                                                                                                    | Tạo phiếu trình                          |                        | <b>v</b>   |  |  |  |  |  |  |  |
| 🖪 Văn bản nội bộ                                      |                                                                                                    |                                          |                        | ø          |  |  |  |  |  |  |  |
| 🕜 Thông tin điều hành                                 |                                                                                                    | P Chuyễn văn thư 🥱 Trở về                |                        |            |  |  |  |  |  |  |  |
| 🚔 Hồ sơ công việc                                     |                                                                                                    |                                          |                        |            |  |  |  |  |  |  |  |

# 3. Đối với văn thư đóng mộc và ký số

Chọn văn bản chờ phát hành :

|        | Sổ văn bản đi X                   | +             |         |                       |                                              |             |          |                  |                          |             |                           | _                | ٥         | ×   |
|--------|-----------------------------------|---------------|---------|-----------------------|----------------------------------------------|-------------|----------|------------------|--------------------------|-------------|---------------------------|------------------|-----------|-----|
| ÷      | → C  https://tinhbink             | nphuod        | c.vnpti | office.vn/            | van-ban-di/so-van-ban-di?page=1&t=so_vb_di_c | ho_phat_har | h_cua_vt |                  |                          |             | <b>0</b> ₩ ☆              | G 🖸              | е         | . : |
| s      | ГТТТ                              |               |         |                       |                                              |             |          | VE               | G CA B CA<br>3 đến VB đi | VB Nội bộ   |                           | <b>Г</b><br>ТТÐН | ()<br>HDS | SD  |
| 2      | VNPT iOffice 4.0                  |               | ¢<br>Ch | ∎<br>1ở XL            | Chờ PH Đã PH                                 |             |          |                  |                          |             |                           | 6                | 🕽 Văn     | thư |
| e      | Chỉ đạo điểu hành đi              | <i>6</i> 78 \ | /ăn b   | oàn đi / ⇒            | Số văn bản đi / VB chờ phát hành             |             |          |                  |                          |             |                           |                  |           |     |
| R      | Chỉ đạo điều hành đến             | VE            | 3 chở p | phát hành             | VB đã phát hành VB đã hủy                    |             |          |                  |                          |             |                           |                  |           |     |
| C      | Văn bản                           |               | STT     | Độ khẳn               | Trich yếu                                    | Người ký    | skh      | Cơ quan ban hành | Phòng ban soạn           | Cán bộ soạn | Ngày ký                   | Góp ý            | QTXL      |     |
| e      | Văn bản đến                       |               | 1       | *                     | test 8/4/2109                                |             |          | STTTT            | Chuyên viên văn<br>phòng | Văn thư     | 15/04/2019                |                  | ф         | 1   |
| e      | Văn bản đi                        |               |         | *                     | Demo gửi đi                                  |             |          |                  | Chuyên viên văn phòng    |             |                           |                  | ж         |     |
| •      | Số văn bản đi                     |               | 3       | *                     | test 12324324234                             |             | 1234     | STTTT            | Chuyên viên văn<br>phòng | Văn thư     | 12/04/2019                |                  | ф         |     |
| •      | VB chờ xử lý                      |               | 4       | *                     | ph nhóm                                      |             | SKKH1099 | STTTT            | Chuyên viên văn<br>phòng | Văn thư     | 25/03/2019                |                  | ж         |     |
| •      | VB đã phát hành                   |               | 5       | *                     | Giữ số 3                                     |             | LK       | STTTT            | Chuyên viên văn<br>phòng | Văn thư     | 21/03/2019                |                  | ф         |     |
|        | VB đã xử lý<br>Thêm VB đi         |               | 6       | *                     | Kiểm tra giữ số 2                            |             | BB/G     | STITT            | Chuyên viên văn<br>phòng | Văn thư     | 21/03/2019                |                  | А         |     |
|        | Danh mục số văn bản đi            |               | 7       | *                     | test ph                                      |             | 32223    | STTTT            | Chuyên viên văn<br>phòng | Văn thư     | 21/03/2019                |                  | ф         | 8   |
| •      | Giữ số ký hiệu                    |               | 8       | *                     | Test 2                                       |             | 06-VNPT  | STITT            | Chuyên viên văn<br>phòng | Văn thư     | 04/03/2019                |                  | А         |     |
| *<br>~ | Số ký hiệu tự tăng theo loại<br>B |               |         |                       |                                              |             |          |                  |                          | Tìn         | n thấy <mark>8</mark> kết | quả trên         | 1 trang   | -   |
| C      | Văn bản nội bộ                    |               | Cấp đ   | ộ: ★ Bình             | thường  🗙 Khẩn ★ Thượng khẩn 🛹 Hỏa tốc 🗳     | Hỏa tốc hẹn | giờ      |                  |                          |             |                           |                  |           |     |
|        |                                   |               | TRA     | ςίπι τ <del>μ</del> ό | NG TIN                                       |             |          |                  |                          |             |                           |                  |           |     |

Nhập các thông tin trong form phát hành văn bản

| 🗶 Chi tiết văn bản đi                                        | x + - ø x                                                                                                    |
|--------------------------------------------------------------|----------------------------------------------------------------------------------------------------|
| $\leftrightarrow$ $\rightarrow$ C $$ https://tinhbin         | nhphuoc.vnptioffice.vn/van-ban-di/xem-van-ban-di-chi-tiet?/d=63679&tt=so_vb_di_cho_phat_hanh_cua_vt&v=vt&xid=1368418 🛛 😽 😧 🙆 🕴 😁 🗄 |
| STTTT                                                        | VB dên VB di VB Nội bộ LCT TITAH HOSO                                                                                              |
| VNPT iOffice 4.0                                             | ≡ < B <sup>9</sup> B <sup>9</sup> > Q Vān thư                                                                                      |
| 🖪 Chỉ đạo điều hành đi                                       |                                                                                                    |
| 🔥 Chỉ đạo điều hành đến                                      | THÔNG TIN CHÍNH                                                                                                    |
| 🖪 Văn bản                                                    | Số đị (*) 🕐 Lầu cố đị mới Kử biản (*) Loại số (*)                                                                                  |
| 🔥 Văn bản đến                                                | 1     •     •     So test     •                                                                                                    |
| 🖪 Văn bản đi                                                 | Trích yếu (*)                                                                                                    |
| <ul> <li>Số văn bản đi</li> </ul>                            | test 8/4/2109                                                                                                    |
| <ul> <li>VB chờ phát hành</li> </ul>                         | //                                                                                                    |
| <ul> <li>VB chờ xử lý</li> </ul>                             | Lĩnh vực văn bản (")                                                                                                    |
| <ul> <li>VB đã phát hành</li> <li>VB đã vử M</li> </ul>      | Chuyên môn 🔹 Công văn 💌                                                                                                    |
| ▶ Thêm VB đi                                                 | Năm (*) Cơ quan ban hành (*)                                                                                                    |
| <ul> <li>Danh mục số văn bản đi</li> </ul>                   | 2019 • • STTT + 🕑                                                                                                    |
| <ul> <li>Giữ số ký hiệu</li> </ul>                           | Nơi lựu bản chính Số bản phát hành                                                                                                 |
| <ul> <li>Số ký hiệu tự tăng theo loại</li> <li>VB</li> </ul> | Văn thư - Chuyển viên văn phòng 1                                                                                                  |
| Văn bản nội bộ                                               | Nơi nhận văn bản Cấp độ khẳn Cấp độ mặt                                                                                            |
| Carla 11 mil 11 1                                            | Bình thường 👻 Bình thường 👻                                                                                                    |

Văn thư có thể kiểm tra văn bản có ai ký số và đã chính xác chưa bằng cách chọn **Kiểm** tra văn bản đã ký → Chọn văn bản cần kiểm tra

| 🍠 Chi tiết văn bản đi                | × +         |                                  |                      |                    |                    |                   |                                |                               | - 0 ×         |
|--------------------------------------|-------------|----------------------------------|----------------------|--------------------|--------------------|-------------------|--------------------------------|-------------------------------|---------------|
| ← → C 🔒 https://tinhb                | inhphuoc.vi | nptioffice.vn/van                | -ban-di/xem-van-ban- | di-chi-tiet?id=636 | 79&t=so_vb_di_cho_ | phat_hanh_cua_vt& | v=vt&xld=1368419               | • 🖈 🕲                         | o \varTheta : |
| VNPT iOffice 4.0                     | ≡ st        | π                                |                      |                    |                    |                   |                                |                               | 🔘 Văn thư     |
|                                      | DANH        | SÁCH VĂN                         | BẢN                  |                    |                    |                   |                                | ×                             |               |
| IL Chi dạo dieu nanh di              |             |                                  |                      |                    |                    |                   |                                |                               | *             |
| 🚯 Chỉ đạo điều hành đến              | File vá     | ín bản                           |                      |                    |                    |                   |                                |                               |               |
| 🖪 Vän bån                            | STT         | Văn bản                          |                      |                    |                    |                   | Kiểm tra ký số                 |                               |               |
| 🚯 Văn bản đến                        | 1           | <ul> <li>test vb den.</li> </ul> | loc                  |                    |                    |                   | 🗸 Kiễm tra                     |                               |               |
| 🚯 Văn bản đi                         | 6           | signed-test vb                   | den.pdf              |                    |                    |                   | 🗸 Kiếm tra                     |                               |               |
| I<br>I ▶ Sổ văn bản đi               | 8           | signed-signed-                   | lest vb den.pdf      |                    |                    |                   | ✓ Kiếm tra                     | 🖣 Trả lại chuyên vi           | lên tạo       |
| <ul> <li>VB chở phát hành</li> </ul> |             |                                  |                      |                    |                    |                   |                                |                               |               |
| <ul> <li>VB chờ xử lý</li> </ul>     |             |                                  |                      |                    |                    |                   |                                |                               |               |
| <ul> <li>VB đã phát hành</li> </ul>  | QUÁ         | TRÌNH XỬ                         | LÝ VĂN BẢN ĐI        |                    |                    |                   |                                |                               | -             |
| ▶ VB đã xử lý                        |             |                                  |                      |                    |                    |                   |                                |                               |               |
| ▶ Thêm VB đi                         | STT         |                                  |                      |                    |                    |                   |                                |                               |               |
| Danh mục số văn bản đi               | 1           | Văn thư                          |                      | Giám đốc           | 08/04/2019 11:25   |                   | 👁 🛓 test vb den.doc            |                               |               |
| ▶ Giữ số ký hiệu                     | 2           | Giám đốc                         |                      | Văn thư            | 15/04/2019 20:51   |                   | 🛓 signed-test vb den.pdf 🛛 🛓 s | signed-signed-test vb den.pdf |               |
|                                      | Thay        | y thể văn bản                    |                      |                    |                    |                   |                                |                               | 3             |
| Năn bản nội bộ                       | 🗆 Thu       | hồi văn bản                      |                      |                    |                    |                   |                                |                               |               |
|                                      |             |                                  |                      |                    |                    |                   |                                |                               |               |
| effe 110                             |             |                                  |                      |                    |                    |                   |                                |                               |               |

Nếu kiểm tra các chữ ký đã chính xác thì người văn thư tiếp tục chọn **ký số → Chọn văn** bản đã có chữ ký của giám đốc ( thường là những VB khi cover sang pdf cuối cùng )

| 🙎 Chi tiết văn bản đi                                        | × +               |                     |                              |                       |                  |                                |       |     | -   | o x     |
|--------------------------------------------------------------|-------------------|---------------------|------------------------------|-----------------------|------------------|--------------------------------|-------|-----|-----|---------|
| ← → C 🔒 https://tinhbin                                      | nhphuoc.vnptioffi | ce.vn/van-ban-di/xe | m-van-ban-di-chi-tiet?id=636 | 798/t=so_vb_di_cho_pl | nat_hanh_cua_vt8 | tv=vt&xld=1368419              | 0-    | , ☆ | G 🖸 | Θ:      |
| VNPT iOffice 4.0                                             | ≡ stttt           |                     |                              |                       |                  |                                |       |     | Ω   | Văn thư |
| Chỉ đạo điều bành đi                                         | DANH SÁC          | H VĂN BẢN           |                              |                       |                  |                                | ×     |     |     |         |
|                                                              |                   |                     |                              |                       |                  |                                |       |     |     |         |
| Chi dạo điều hành đến                                        | 🗹 Check để k      | ý VGCA 🗆 Check để   | ký tự động 🔲 Check để ký chọ | n vị trí              |                  |                                |       |     |     |         |
| 🖪 Văn bản                                                    | Tên File mới:     |                     |                              |                       |                  |                                |       |     |     |         |
| 🗈 Văn bản đến                                                | tenfilemoi.p      | odf                 |                              |                       |                  |                                |       |     |     |         |
| 🗈 Văn bản đi                                                 | File văn bản      |                     |                              |                       |                  | 🗞 Chọn văn bản đính kèn        | n     |     |     |         |
| <ul> <li>A văn bản đi</li> </ul>                             | STT               | Văn bản             |                              |                       |                  | Ký số                          | 👆 Trả |     |     |         |
| <ul> <li>VB chờ phát hành</li> </ul>                         | 1                 | 👁 🖋 test vb den.d   | loc 🖀                        |                       |                  | G≇ Ký số                       |       |     |     |         |
| <ul> <li>VB chờ xử lý</li> </ul>                             | 6                 | signed-test vb der  | .pdf 💼                       |                       |                  | C≇ Ký số                       |       |     |     |         |
| <ul> <li>VB đã phát hành</li> </ul>                          | 8                 | signed-signed-tes   | t vb den.pdf 💼               |                       |                  | Cơ Ký số                       |       |     |     | _       |
| ♦ VB đã xử lý                                                |                   |                     |                              |                       |                  |                                |       |     |     |         |
| Thêm VB đi                                                   | 511 Cuit          | by gan - nyi dan    | g yeu euu — eun by mign      | ngay mign             | nyi uung xo iy   | , dib r                        | h kèm |     |     |         |
| Danh mục số văn bản đi                                       | 1 Vá              | in thu:             | Giám đốc                     | 08/04/2019 11:25      |                  | Lest vb den.doc                |       |     |     |         |
| ▶ Giữ số ký hiệu                                             | 2 Gia             |                     | Van thur                     | 15/04/2019 20:51      |                  | a signed-test voiden.pdf a sig |       |     |     |         |
| <ul> <li>Số ký hiệu tự tăng theo loại</li> <li>VB</li> </ul> | 🔲 Thay thế và     | in bàn              |                              |                       |                  |                                |       |     |     | ?       |
| 🖪 Văn bản nội bộ                                             | 🔲 Thu hồi văi     | ı bån               |                              |                       |                  |                                |       |     |     |         |
| 🕜 Thông tin điều hành                                        |                   |                     |                              |                       |                  |                                |       |     |     |         |
| 🚔 Hồ sự công việc                                            |                   |                     |                              |                       |                  |                                |       |     |     |         |

Chọn vị trí đóng dấu mộc đè lên chữ ký của giám đốc đã ký → Chọn mẫu chữ ký của dấu mộc

| 🐋 THIẾT LẬP KÝ SỐ                                                                                 | × |
|---------------------------------------------------------------------------------------------------|---|
| THIẾT LẬP KÝ SỐ TÀI LIỆU PDF                                                                      |   |
| 1. Kiểm tra chứng thư số người ký:                                                                |   |
| Nguyễn Văn Dự <nguyenvandu.ttcntttt@binhphuoc.gov.vn></nguyenvandu.ttcntttt@binhphuoc.gov.vn>     | / |
| 2. Chọn mẫu chữ ký                                                                                |   |
| Nguyên Văn Dự                                                                                     | ~ |
| Thêm Ngày Công Văn Đi<br>Chữ ký Lãnh Đạo Cơ quan<br>Nguyễn Văn Dự<br>Chữ ký nháy<br>Nguyên Văn Dự |   |
| Con_dau                                                                                           |   |
| Ry may                                                                                            |   |
| Cấu hình <b>Ký số</b> Đón                                                                         | a |

## Sau khi hoàn thành ký số con dấu :

| 🚆 [VGCA] - KÝ SŐ (15042019205301PM_signed-signed-test vb den.pdf) |                                                                                                    |                          |          |  |  |  |  |
|-------------------------------------------------------------------|----------------------------------------------------------------------------------------------------|--------------------------|----------|--|--|--|--|
|                                                                   |                                                                                                    | 📝 Chọn vị trí ký 🚦       | Xác thực |  |  |  |  |
|                                                                   | TÊN CƠ QUAN       CỘNG HÔA XÂ HỘI CHỦ NGHĨA VIỆT NAM         bệ lập - Tự do - Hạnh phức                                                                                                    |                          |          |  |  |  |  |
| Đang tải tệp 100%                                                 | s and a second second se | 🕉 Trở lại 🧭 Hoàn thành 🚫 | Húy      |  |  |  |  |

Ta tiếp tục điền số kí hiệu và ngày tháng phát hành bằng cách khoanh vùng điền số ký hiệu và ngày tháng phát hành và chọn mẫu ký số là **thêm số công văn đi / thêm ngày công văn đi** 

| 🛸 THIẾT LẬP KÝ SÕ                                                                                                    | × |
|----------------------------------------------------------------------------------------------------|---|
| THIẾT LẬP KÝ SỐ TÀI LIỆU PDF                                                                                                    |   |
| 1. Kiểm tra chứng thư số người ký:         Nguyễn Văn Dự <nguyenvandu.ttcntttt@binhphuoc.gov.vn></nguyenvandu.ttcntttt@binhphuoc.gov.vn>                                          |   |
| 2. Chọn mẫu chữ ký                                                                                                    |   |
| Thêm Số Công Văn Đi         Thêm Ngày Công Văn Đi         Chữ ký Lãnh Đạo Cơ quan         Nguyễn Văn Dự         Chữ ký nháy         Nguyên Văn Dự         Con_dau         ky nhay |   |
| Cấu hình Ký sõ Đóng                                                                                                    |   |
| Lỗi : Ký số không thành công: Quá trình ký số bị hủy bỏ                                                                                                    | : |

| 🛸 [VGCA] - KÝ SÕ (15042019210010PM_signed-signed-test vb den.pdf | )                                                                                                    | _                        | ō ×        |
|------------------------------------------------------------------|----------------------------------------------------------------------------------------------------|--------------------------|------------|
|                                                                  | C                                                                                                    | 📝 Chọn vị trí ký         | 💋 Xác thực |
|                                                                  | TÊN CO QUAN<br>Sd. 123./TTr       CỘNG HÔA XÃ HỘI CHỦ NGHĨA VIỆT NAM<br>Dệc lập - Tự do - Hạnh phúc<br> |                          |            |
| Đang tải tệp 100%                                                |                                                                                                    | 🕉 Trở lại 🧭 Hoàn thành 🛇 | Hủy        |

## Sau khi hoàn thành đóng dấu và vào số công văn đi ightarrow Chọn Hoàn Thành

Sau khi hoàn thành văn thư chọn Phát hành văn bản đã hoàn tất công việc ký số

| 🧝 Chi tiết văn bản đi                      | × +                                           |                                       |                                   | - 0                                     | ×        |  |
|--------------------------------------------|-----------------------------------------------|---------------------------------------|-----------------------------------|-----------------------------------------|----------|--|
| ← → C 🔒 https://tinhbin                    | hphuoc.vnptioffice.vn/van-ban-di/xem-van-ban- | -di-chi-tiet?id=63679&t=so_vb_di_cho_ | ohat_hanh_cua_vt&v=vt&xld=1368419 | ∾ ☆ ☺ ៲ ∈                               | • •      |  |
| VNPT iOffice 4.0                           | ≡ STTTT                                       |                                       |                                   | O Vā                                    | n thư    |  |
| 🖪 Chỉ đạo điều hành đi                     | Văn thư - Chuyên viên văn phòng               |                                       | 1                                 |                                         |          |  |
| 🚯 Chỉ đạo điều hành đến                    | Nơi nhận văn bản                              |                                       | Cấp độ khẳn                       | Cấp độ mật                              |          |  |
| 🚯 Văn bản                                  |                                               |                                       | Bình thường                       | ▼ Bình thường ▼                         |          |  |
| 🚯 Văn bản đến                              | File văn bản                                  | N Chọn văn bản đính kèm               | Danh sách văn bản liên quan       | N Chọn văn bản liên quan                |          |  |
| 🖪 Văn bản đi                               | STT Tên file                                  | Thao tác Loại File                    | Số ký hiệu Trích y                | /ếu Văn bản                             |          |  |
| ▶ Số văn bản đi                            | 1 signed-signed-signed-test vb den.pdf        | 🛓 🃋 🛛 File Văn Bản                    |                                   |                                         |          |  |
| VB chờ phát hành                           | Người ký văn bản (*)                          |                                       | Ngày ban hành (*)                 |                                         |          |  |
| <ul> <li>VB chờ viề lý</li> </ul>          | Giám đốc - Giám đốc                           | <b>.</b>                              | 08/04/2019                        |                                         |          |  |
|                                            | Phòng ban Cán bổ soan thảo                    |                                       |                                   |                                         |          |  |
|                                            | <ul> <li>Chuyên viên văn phòng</li> </ul>     |                                       | Văn thư - Văn thư 👻               |                                         |          |  |
| ▶ Thêm VB đi                               |                                               |                                       |                                   |                                         |          |  |
| <ul> <li>Danh mục số văn bản đi</li> </ul> | Y kiên người soạn                             |                                       |                                   |                                         |          |  |
| <ul> <li>Giữ số ký hiệu</li> </ul>         |                                               |                                       |                                   |                                         | _        |  |
| Số ký hiệu tự tăng theo loại               |                                               | ,                                     | d                                 |                                         | 0        |  |
| VB                                         |                                               |                                       |                                   |                                         | m        |  |
| 🚯 Văn bản nội bộ                           | 🕼 Ký số 🛛 🗸 Kiểm tra VB đã ký                 | 🖺 Lưu chờ phát hành 🛛 🏞 Phát h        | ành 🗙 Hủy phát hành 🗙 Thế t       | hức văn bản 🛛 🥱 Trả lại chuyên viên tạo | <i>•</i> |  |
| 🕼 Thông tin điều hành                      | ← Trở về                                      |                                       |                                   |                                         |          |  |
| Hồ sơ công việc                            |                                               |                                       |                                   |                                         |          |  |